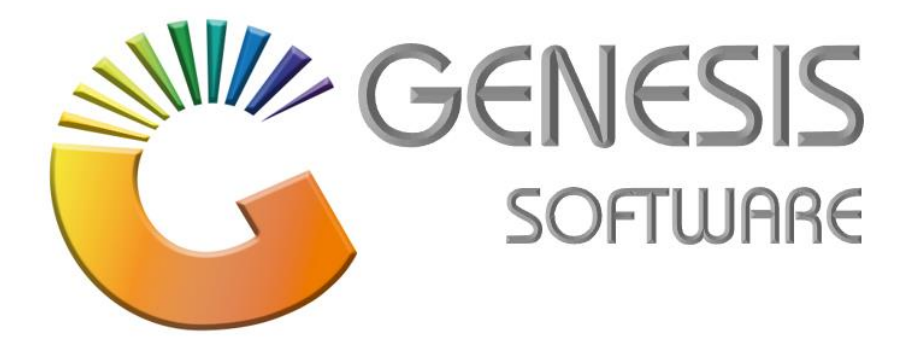

# How to Guide: Stock Adjustment. Oct 2020

CONSULTANTS

MRJ Consultants 37 Weavind Ave, Eldoraigne, Centurion, 0157 Tel: (012) 654 0300 Mail: helpdesk@mrj.co.za

## How to do a Stock Adjustment.

This document is to Guide you through the process on how to do a Stock Adjustment.

1. Go to 'Genesis: Stock'.

| BLUE B       | OTTLE I           | LIQUOR     | SIMUL     | ATION -     | BBL SIM       | IULATIO | NC          |                   |   |
|--------------|-------------------|------------|-----------|-------------|---------------|---------|-------------|-------------------|---|
|              | <i>\$</i>         | *          | -         |             | Щ.            |         |             |                   |   |
| Till Module  | Stock             | Creditors  | Debtors   | Purchasing  | Point of Sale | Reports | Cash Office | General           |   |
| 2. Click c   | on <b>'Transa</b> | ctions'.   |           |             |               |         |             |                   |   |
| Transactions | 💞 Maste           | er Files 👌 | Enquiries | ᡝ Utilities | 🗵 Exit        |         |             |                   |   |
| ٠            | <b>a</b>          |            | A         | ₩ 4 ►       | M             | 33      | ۱           | $\mathbf{\Theta}$ | X |

3. Select 'Adjustments' and 'Adjustments / Issues'.

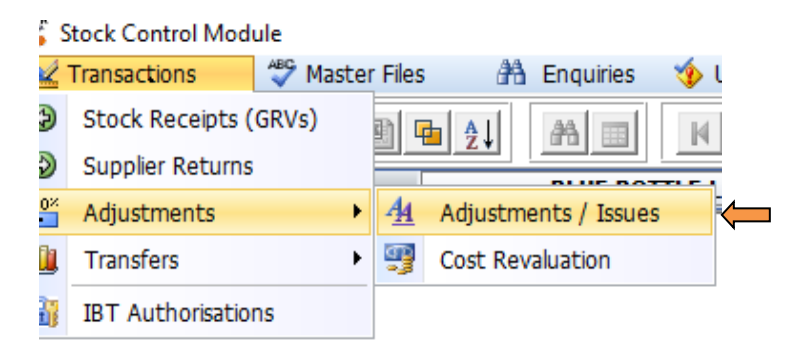

4. Select 'New Adjustment'.

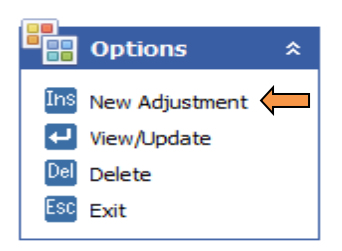

5. Insert 'Adj Reason' and 'Ref No.' Select Insert or 'Add Line'.

| 🞖 Stock Adjustme   | ents                     |                     |               |                |        | ×                    |
|--------------------|--------------------------|---------------------|---------------|----------------|--------|----------------------|
| Adjustment Notes   |                          |                     |               |                |        |                      |
| Adjustment Dat     | te 2020/10/21 Ez         |                     | Adjus         | tment No. 0    |        | - Boptions *         |
| Adj.Reas           | DAMAGES - Damages        | n DAMAGES - Damages |               |                |        | 🔟 Save Adjustment    |
| Warehou            | e 01 - DEFAULT WAREHOUSE |                     | Stock Take Ad | justment N-No  | -      | ESC Exit             |
| Creditor Account N | p                        |                     |               |                |        | 🌮 Line Fun 💲         |
| Deta               | ils Stock Adjustment     | Swell Adjustment    | :             |                |        |                      |
| Ref.N              | DAMAGED                  |                     |               |                |        | Lins Add Line        |
| Stock Code I       | tem Description          | Quantity            | Cost          | Total Adi Tyne | OnHand | Update Line          |
|                    |                          | ()                  |               |                |        |                      |
|                    |                          |                     |               |                |        | 💐 Utilities 🛛 🛠      |
|                    |                          |                     |               |                |        | F2 Import Onhands    |
|                    |                          |                     |               |                |        | F3 Import Items      |
|                    |                          |                     |               |                |        | [4] Import Prev. Adj |
|                    |                          |                     |               |                |        | Import CSV           |
|                    |                          |                     |               |                |        | Enquiries *          |
|                    |                          |                     |               |                |        | 5 OnHand             |
|                    |                          |                     |               |                |        | F6 Txan Statement    |
|                    |                          |                     |               |                |        | 7 Adj. History       |
|                    |                          |                     |               |                |        |                      |
| <                  |                          |                     |               |                | >      |                      |
| STK221             | Stock Adjustmen          | ts                  |               |                |        |                      |

6. Enter 'Stock Code' or search and select the 'Adj Type'.

| 👸 Stock Adjust               | ments : Item Details                         |                                 |                | - 🗆 X     |
|------------------------------|----------------------------------------------|---------------------------------|----------------|-----------|
| Stock Code<br>Description #1 | 18268                                        | Link Code 1826                  | 8-001          | Options 🛠 |
| Description #2               |                                              |                                 |                | FIØ Save  |
| Adj.Type                     | R - Replace Onhand                           | Adj.Quantity                    | 0              | Esc Exit  |
| Cost Excl.                   | A - Add to Onhand<br>S - Subtract from Onhan | d Cost Incl.                    | 119.32600      |           |
| Total Excl.                  |                                              | Total Incl.                     | 0.00000        |           |
| Supplier Code<br>Barcode     | 6001466006555                                | Units/Pack<br>Pack Size         | 1<br>1X1X750ML |           |
| Total ONHAN<br>To Dispat     | ID 5<br>ch 0                                 | Purchase Orders<br>Sales Orders | 0              |           |
| NETT On Flo                  | or 5                                         | On Consignment                  | 0              |           |
| AVAILAB                      | LE 5                                         | Laybyes                         | 0              |           |
| In Tran                      | sit 0                                        |                                 |                |           |
| Damage                       | ed 0                                         |                                 |                |           |
| NET AVAILAB                  | LE 5                                         |                                 |                |           |
| STK222                       |                                              | Stock Adjustment : I            | tem Details    | .:        |

### 7. Enter 'Adj Quantity' and confirm.

| 🐮 Stock Adjustn | nents : Item Details  |                                 | - 🗆     | $\times$ |
|-----------------|-----------------------|---------------------------------|---------|----------|
| Stock Code      | 18268                 | Link Code 18268-001             | Dptions | *        |
| Description #1  | Russian Bear Flavours | Passion Fruit 750ml             | (ST)    |          |
| Description #2  |                       | FIØ Save                        |         |          |
| Adj.Type        | A - Add to Onhand     | Adj.Quantity                    |         |          |
| Cos 🖉 Sy        | /stem Prompt          | _                               |         |          |
| Tota            |                       | Confirm +/- Adjustment          |         |          |
| Supplier<br>Ba  | ?                     | Confirm PLUS Adjustment of 1    |         |          |
| To              |                       | N No Y                          | Yes 🧲   |          |
| AVAILABL        | E 5                   | Laybyes 0                       |         |          |
| In Transi       | it 0                  |                                 |         |          |
| Damage          | d O                   |                                 |         |          |
| NET AVAILABL    | E 5                   |                                 |         |          |
| STK222          |                       | Stock Adjustment : Item Details |         |          |

### 8. Save the adjustment.

| 🞖 Stock Adjustment   | ;                      |                   |                       |        |   | (        |              | ×       |
|----------------------|------------------------|-------------------|-----------------------|--------|---|----------|--------------|---------|
| Adjustment Notes     |                        |                   |                       |        |   |          |              | _       |
| Adjustment Date      | 2020/10/21             |                   | Adjustment No.        | 0      |   | <b>.</b> | Options      | *       |
| Adj.Reason           | DAMAGES - Damages      | Contra GL.Account |                       |        |   | F10 s    | ave Adjustme | ent 🖊   |
| Warehouse            | 01 - DEFAULT WAREHOUSE |                   | Stock Take Adjustment | N-No 💌 |   | Esc e    | xit          |         |
| Creditor Account No. |                        |                   |                       |        | 2 | 2        | ing Fun      | <u></u> |
| Details              | Stock Adjustment       | Swell Adjustme    | nt 🗌                  |        |   |          | line run     |         |
| Ref.No.              | DAMAGED                |                   |                       |        |   | Ins 🗛    | dd Line      |         |
|                      |                        | <u> </u>          |                       |        |   | <b>m</b> |              |         |

### 9. 'Authorise' Adjustment.

| 🕃 Stock Adjustments |              |             |          |                |                   |           |     |                     |
|---------------------|--------------|-------------|----------|----------------|-------------------|-----------|-----|---------------------|
| Status              | Doc.No       | Date        | Supplier | Suppliers Name | Total (Exclusive) | Reference | Det |                     |
| Open                | 10100028     | 2020/10/21  |          |                | 103.76            | DAMAGED   | Sto | Coptions *          |
| Open                | 10100027     | 2020/08/31  |          |                | 874.07            | ROZ       | Sto | Ites New Adjustment |
| Open                | 10100026     | 2020/08/31  |          |                | -886.92           | ROZ       | Sto | New Adjustment      |
| Open                | 10100024     | 2020/08/12  |          |                | -113.84           | TEST      | Sto | View/Update         |
|                     |              |             |          |                |                   |           |     | Delete              |
|                     |              |             |          |                |                   |           |     | Esc Exit            |
|                     |              |             |          |                |                   |           |     |                     |
|                     |              |             |          |                |                   |           |     | Grid Functions 🛠    |
|                     |              |             |          |                |                   |           |     | F3 View All         |
|                     |              |             |          |                |                   |           |     |                     |
|                     |              |             |          |                |                   |           |     | 🏋 Functions 🔹       |
|                     |              |             |          |                |                   |           |     | F5 Authorise        |
|                     |              |             |          |                |                   |           |     | F9 Store Stats      |
|                     |              |             |          |                |                   |           |     |                     |
|                     |              |             |          |                |                   |           |     | Reports ×           |
|                     |              |             |          |                |                   |           |     | Print Adj.Reports   |
|                     |              |             |          |                |                   |           |     |                     |
|                     |              |             |          |                |                   |           |     |                     |
|                     |              |             |          |                |                   |           |     |                     |
|                     |              |             |          |                |                   |           |     |                     |
| STK220              | <b>Stock</b> | Adjustments | ;        |                |                   |           |     |                     |

That concludes the User Guide for.